## CREATE AN EXPENSE REPORT WITH T&E CARD TRANSACTIONS

## Version Date: 11/20/19

Expense reports are reimbursement requests used to reimburse an employee for out-of-pocket expenses and/or reconcile an employee's T&E Card charges for business-related costs, such as airfare, business meals or hotel expenses.

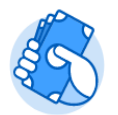

From the Expenses application:

1. Click the Create Expense Report button under Actions.

| Expenses |                       |
|----------|-----------------------|
|          |                       |
|          | Actions               |
|          | Edit Expense Report   |
|          | Create Expense Report |

2. Select either Create New Expense Report, Copy Previous Expense Report, or Create New Expense Report from Spend Authorization. Your selection determines what information displays on the new expense report.

| Create Expense Report                          |                                               |  |  |  |
|------------------------------------------------|-----------------------------------------------|--|--|--|
| <ul> <li>Expense Report Information</li> </ul> |                                               |  |  |  |
| Expense Report For *                           | Employee: Joel Rivera                         |  |  |  |
| Creation Options                               | <ul> <li>Create New Expense Report</li> </ul> |  |  |  |
|                                                | Copy Previous Expense Report<br>□ □ □ □       |  |  |  |
| Memo                                           |                                               |  |  |  |
| Company *                                      | × Rhode Island School ∷⊟<br>of Design         |  |  |  |
| Expense Report Date ★                          | 08/24/2019 🖻                                  |  |  |  |
| Business Purpose                               | × General :=<br>Reimbursement                 |  |  |  |
|                                                |                                               |  |  |  |

The information you enter in this memo field, will appear as the title of the expense report.

EXP-0001192 Workday User Conference 8/1/19 thru 8/3/19 (Actions)

Select a Business Purpose from the drop-down menu during the step. If you do not, an error message stating Business Purpose Required will be displayed on the next page. To fix this error, you will need to navigate to the Header tab and edit your entry.

3. At the bottom of this screen, under Credit Card Transactions, select all the transactions that you want to include with this expense report. Click on the box under the "Include?" column.

| lect All |            |            |                 |                        |                         |        |          |                                          |                                                 |
|----------|------------|------------|-----------------|------------------------|-------------------------|--------|----------|------------------------------------------|-------------------------------------------------|
| items    |            |            |                 |                        |                         |        |          |                                          | ≡⊡                                              |
| nclude?  | Transactio | Date       | Expense<br>Item | Merchant               | Charge Description/Memo | Amount | Currency | Corporate Credit Card Billing<br>Account | Last 4<br>Digits of<br>Credit<br>Card<br>Number |
| ~        | Q,         | 10/10/2019 |                 | HOMEWOOD SUITES HILTON | HOMEWOOD SUITES HILTON  | 159.00 | USD      | RISD JP Morgan Chase Corporate           | 6483                                            |
| 2        | Q,         | 10/11/2019 |                 | ALASKA AIR             | ALASKA AIR              | 148.30 | USD      | RISD JP Morgan Chase Corporate           | 6483                                            |
|          | ٩          | 10/11/2019 |                 | AGENT FEE              | AGENT FEE               | 34.00  | USD      | RISD JP Morgan Chase Corporate           | 6483                                            |
|          | ٩          | 10/11/2019 |                 | DELTA AIR              | DELTA AIR               | 223.30 | USD      | RISD JP Morgan Chase Corporate           | 6483                                            |
|          | 0          |            |                 |                        |                         |        |          |                                          |                                                 |

**3.** Click **OK.** The system will bring you to **Expense Lines** section and generate to a line item for each expense item selected. You will see a red error flag until you enter the details for each of the lines. You will need to add an expense item, business reason and receipt for each line. There may be additional information required based on the expense item entered.

| Header Attachments     | Expense Line | 25                      |                                                                        |                                       |        |
|------------------------|--------------|-------------------------|------------------------------------------------------------------------|---------------------------------------|--------|
| Add                    |              |                         |                                                                        | 1) 2 Errors                           |        |
| 2 items                | Sort By: 🗸   | Expense Line            |                                                                        |                                       | ť      |
| Thu, Oct 10            |              | Expense Ene             |                                                                        |                                       |        |
| HOMEWOOD SUITES HILTON | 159.00 USD   | Credit Card Transaction | 10/10/2019 HOMEWOOD SUITES HILT 159.00 USD                             | Itemization                           | - 1    |
|                        |              | Charge Description      | HOMEWOOD SUITES HILTON                                                 | Remaining Amount to 159.00/159.00 USD |        |
| Fri, Oct 11            | 140.00.000   | Date<br>Expense Item    | * 10/10/2019<br>* 0                                                    | Add                                   | 0 iten |
| ALASKA AIK             | 148.30 USD   |                         | Error:<br>The field Expense Item is required and must<br>have a value. | Attachments from File                 |        |
|                        |              |                         |                                                                        |                                       |        |
| Submit Save 1          | for Later    | Close                   | * USD                                                                  | Drop files here                       |        |

| 2 items<br>Thu, Oct 10                  | Sort By: 🗸 | Expense Line                                                                                                    |
|-----------------------------------------|------------|----------------------------------------------------------------------------------------------------|
| Lodging / Hotel<br>Hotel for conference | 159.00 USD | Credit Card Transaction     10/10/2019 HOMEWOOD SUITES HILT 159.00 USD       Charge Description     HOMEWOOD SUITES HILTON |
| Fri, Oct 11                             |            | Date     ★ 10/10/2019       Expense Item     ★ X Lodging / Hotel ··· IIIIIIIIIIIIIIIIIIIIIIIIIIIIIIIII                     |
| ALASKA AIR                              | 148.30 USD | Total Amount     159.00       Currency     * USD       Memo     Hotel for conference                                       |

Once you enter all of the required information, the error flag will no longer appear.

4. Hit the Submit button once completed.

## CREATE AN EXPENSE REPORT WITH SCANNED RECEIPTS FROM MOBILE DEVICE

Expense reports are reimbursement requests used to reimburse an employee for out-of-pocket expenses and/or reconcile an employee's T&E Card charges for business-related costs, such as airfare, business meals or hotel expenses.

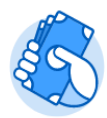

- 1. From the Expenses application:
- 2. Click the **Create Expense Report** button under Actions.
- 3. Select either Create New Expense Report, Copy Previous Expense Report, or Create New Expense Report from Spend Authorization. Your selection determines what information displays on the new expense report.
- From Quick Expense, select each of the scanned receipt that you want to reconcile with this expense report.
- 5. Then select Ok button.
- 6. Workday will create lines for each of the receipts. Add the additional required information before you submit.

Please note: If you also made purchases with your own funds, you can add more lines in the same expense report.

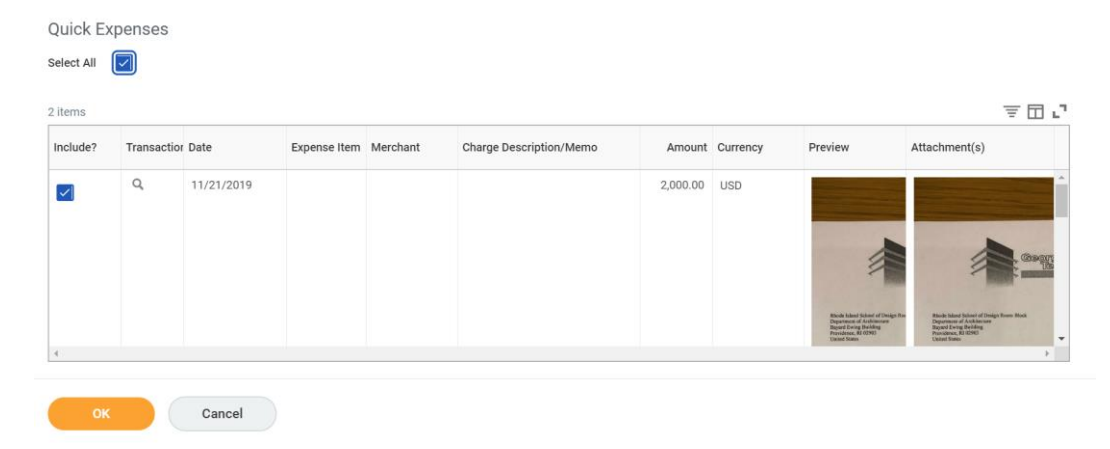